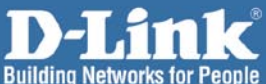

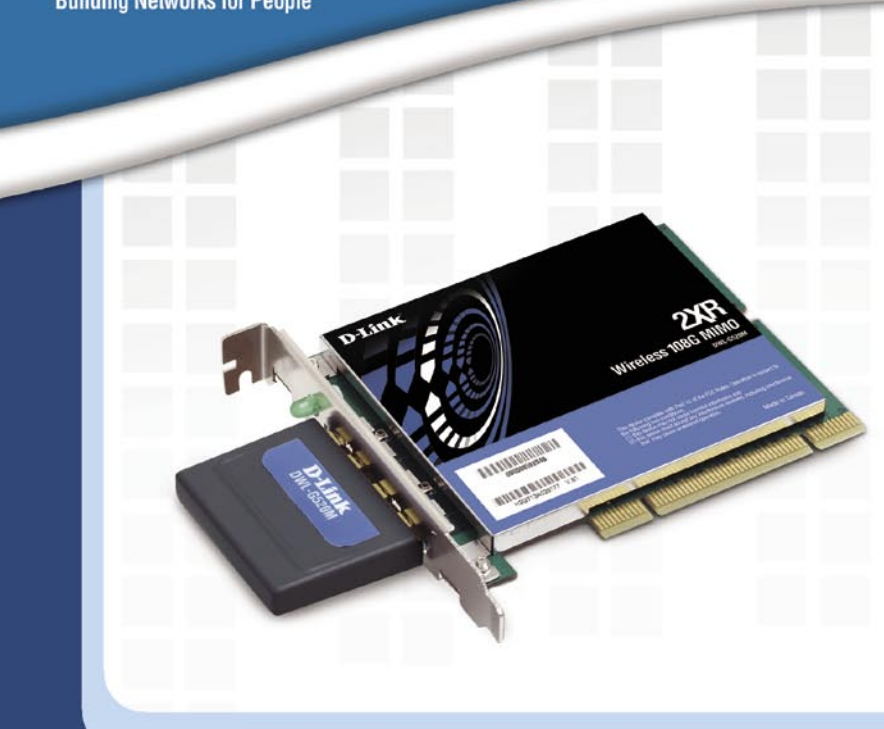

# Install Guide

Version 1.0

DWL-G520M Wireless 108G MIMO Desktop Adapter

#### **System Requirements**

Minimum System Requirements:

- A desktop computer with an available 32-bit PCI slot
- At least 500MHz processor and 64MB of memory
- An 802.11g Access Point (for Infrastructure mode)

## **Package Contents**

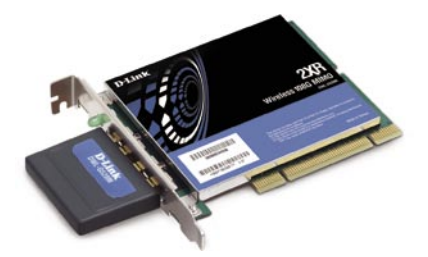

D-Link DWL-G520M Wireless 108G MIMO Desktop Adapter

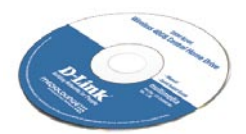

Manual and Software on CD

#### **Hardware Overview**

#### Link/Activity LED

Indicates that the adapter is properly installed when the computer is on and blinks when data is being transmitted.

Smart Antenna Used to wirelessly connect to WiFi networks. **32-bit connector** This is the connector that fits into the PCI slot on your computer's motherboard.

#### **Driver Installation**

#### **Installing the Drivers**

Do NOT install the DWL-G520M Wireless 108G MIMO Desktop Adapter into your computer before installing the driver software from the D-Link CD!

The step-by-step instructions that follow are shown in Windows XP. The steps and screens are similar for the other Windows operating systems.

Turn on the computer and insert the D-Link DWL-G520M Driver CD in the CD-ROM drive. The installation Wizard will automatically appear.

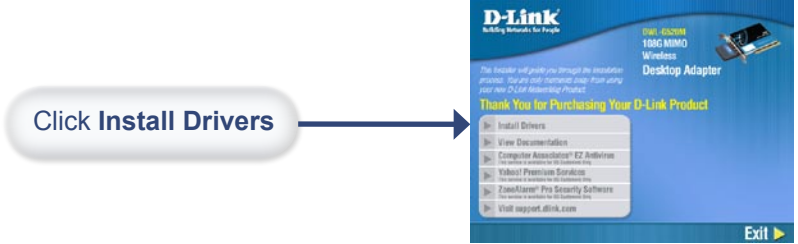

If the Installation Wizard does not automatically start on your computer, type "D:\Drivers\setup.exe." If the Wizard does start, proceed to the next screen.

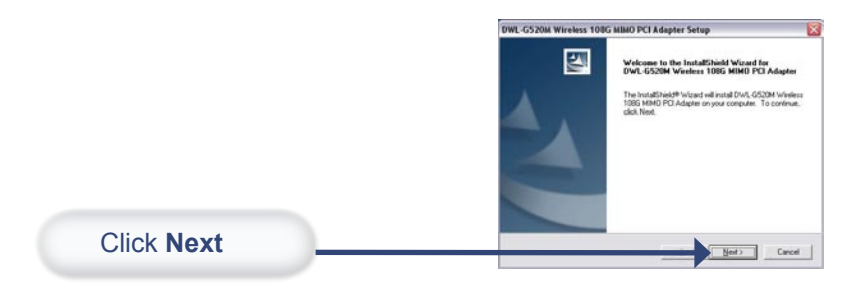

#### Driver Installation

## Installing the Drivers (continued)

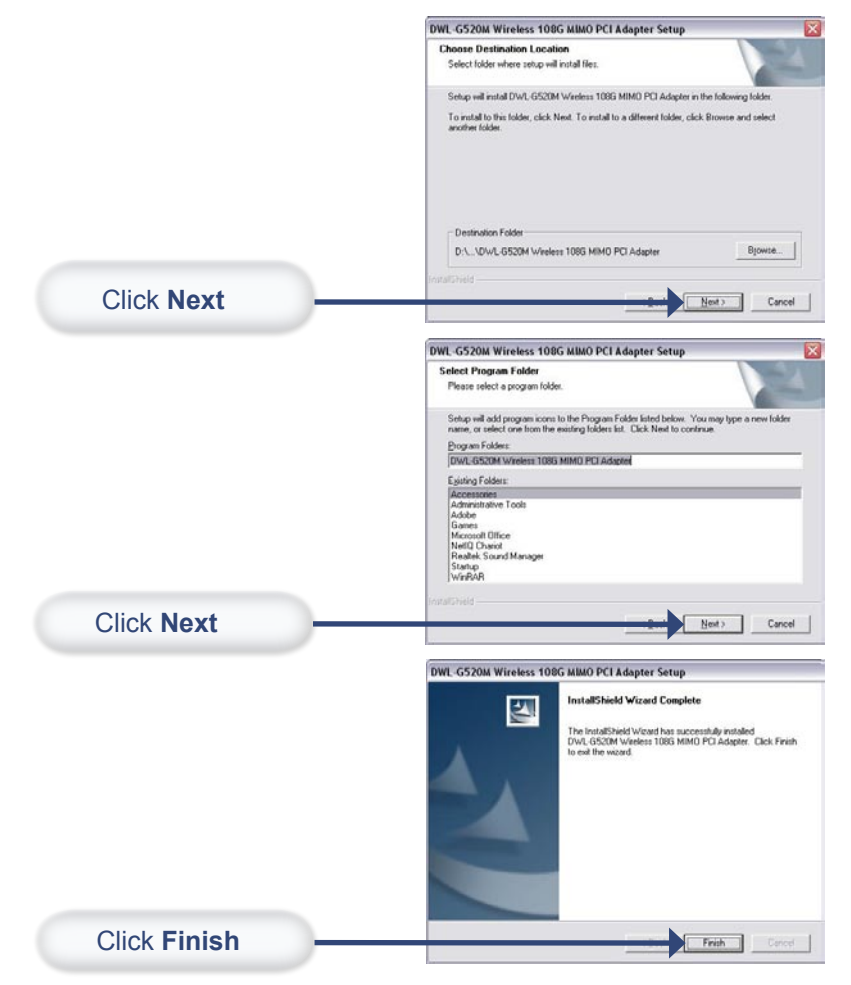

Select "**No, I will restart my computer later**" and click **Finish**. Shut down your computer and unplug its power cable. Remember to leave the DWL-G520M Driver CD in the CD-ROM drive.

## Installing the DWL-G520M

- A. Make sure to turn off the computer and unplug the power cord.
- B. Remove the back cover of the computer.
- C. Install the DWL-G520M carefully and firmly seat it into an available PCI slot (which is usually white or cream colored).

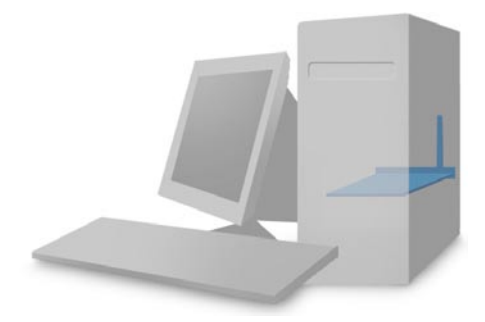

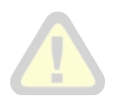

To avoid damage caused by static electricity, make sure to properly ground yourself, by first touching a metal part of your computer to discharge any static electricity, before working with the DWL-G520M Wireless PCI Adapter.

- D. Secure the DWL-G520M back panel shield with a screw.
- E. Replace the computer's cover.
- F. Place the computer back in its normal position.

## **Restart your Computer**

When you restart your computer this Found New Hardware Wizard screen will appear.

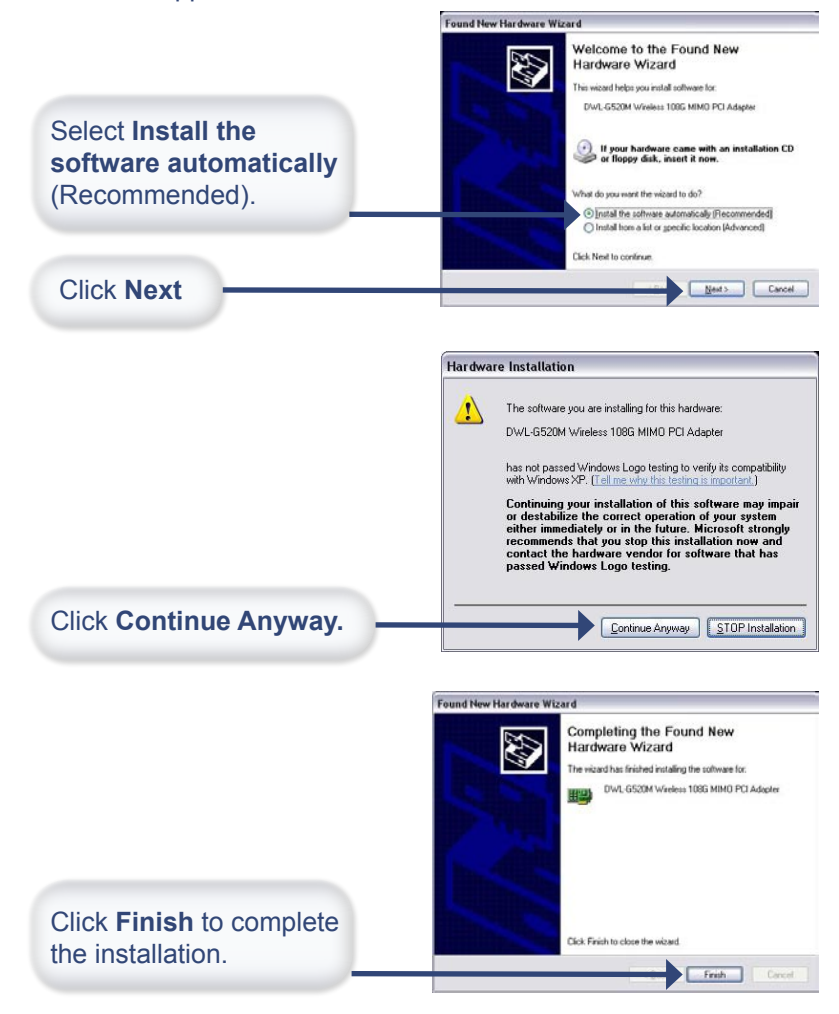

### Your Installation is Complete!

After completing the Found New Hardware Wizard, the **Configuration Utility** will automatically start and the utility icon will appear in the bottom right hand corner of the desktop screen (system tray). If this icon appears GREEN, then you have successfully installed the DWL-G520M, are connected to a wireless network, and are ready to communicate!

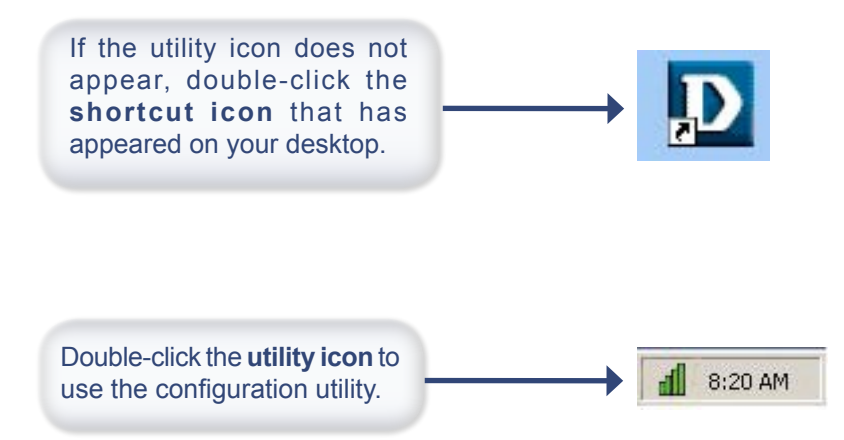

## Using the Utility in Windows XP

For Windows XP, if you wish to use the Wireless 108G MIMO utility, please do the following:

| Click the XP networking<br>icon to use the Zero<br>Configuration Wireless<br>Settings. | 9:15 AM           Wireless Network Connection 6         Image: Connection 6           Image: Connection of the select it from the last, and then click Connect.           Available wireless network(s) are available. To access a wireless network, select it from the last, and then click Connect.           Available wireless network (s) are available. To access a detect it from the last, and then click Connect.           Available wireless network (s) are available. To access a detect it from the last, and then click Connect.           Available wireless network (s) are available. To access a detect it from the last, and then click Connect.           Image: Connect to the selected wireless network, even though it is not secure |
|----------------------------------------------------------------------------------------|----------------------------------------------------------------------------------------------------|
| Click Advanced.                                                                        | If you are having difficulty connecting to a network, click Advanced.  Advanced  Cancel  Wireless Network Connection 6 Properties                                                                                                    |
| Uncheck Use Windows<br>to configure my wireless<br>network settings.                   | General Wireless Networks Advanced Use Windows to configure my wireless network settings Available getworks: To connect to an available network, click Configure.  i default  Preferred networks: Automatically connect to available networks in the order listed below.  Move up                                                                                                    |
| Click OK.                                                                              | Add Remove Properties<br>Learn about setting up wireless network<br>configuration.<br>OK Cancel                                                                                                    |

## **Using the Configuration Utility**

| DWL-G520M 10  | 98G MIMO Tech | inology Wi                           | reless Utili             | ty              |        |
|---------------|---------------|--------------------------------------|--------------------------|-----------------|--------|
| Link Info.    | Status        | Associated BSSID = 00-11-95-A1-B1-D9 |                          |                 |        |
| Configuration | SSID          | Default                              |                          |                 |        |
| Encruption    | Profile Name  | Default                              | _                        |                 |        |
|               | Tx Rate       | 54                                   | Mbps                     | Rescan          |        |
| SiteSurvey    | Channel       | 6                                    |                          |                 |        |
| Link Quality  |               | /Signal Stren<br>y                   | gth                      | Signal Strength | 100%   |
|               | -Data Rate-   |                                      |                          |                 |        |
|               | Transmit      |                                      | ) Kbps 1000              | Receive         | 0 Kbps |
|               |               | - I - Idaa                           | 100<br>100<br>100<br>100 |                 |        |

**Status:** Displays the MAC Address of the access point or wireless router that is associated with the DWL-G520M.

**SSID:** Displays the Service Set Indentifier assigned to the wireless network.

Profile Name: Displays the current profile being used.

**Tx Rate:** Displays the current data transmission rate.

Channel: Displays the channel information.

**Signal Quality:** Represents the wireless signal quality between the access point and the DWL-G520M. The percentage coincides with the graphical bar.

**Signal Strength:** Represents the wireless signal strength between the access point and the DWL-G520M. The percentage coincides with the graphical bar.

**Data Rate:** Graphically displays the statistics of data transmitted and received.

## Using the Configuration Utility (continued)

| DWL-G520M 108                                                        | G MIMO Techn                                                                    | ology Wireless Utility                                                                                                    |                                |
|----------------------------------------------------------------------|---------------------------------------------------------------------------------|----------------------------------------------------------------------------------------------------|--------------------------------|
| Link Info.<br>Configuration >>><br>Encryption<br>SiteSurvey<br>About | SSID1<br>SSID2<br>SSID3<br>Wireless Mode<br>AdHoc Band<br>Channel<br>Power Mode | Default Infrastructure          Infrastructure         Infrastructure | Support Band<br>T 11B<br>T 11G |

**SSID (1-3):** The Service Set Identifier is the name assigned to the wireless network. You may enter up to 3 different wireless networks to connect to.

**Wireless Mode:** Select Infrastructure if you want to connect to an access point or wireless router. Ad-Hoc mode is used for peer-to-peer networking.

Ad-Hoc Band: Select 11B or 11G (see Support Band below).

Channel: Select the channel (1-11) to use. Available only in Ad-Hoc mode.

**Power Mode:** Continuous Access Mode is the default setting. For best results leave this setting at the default.

Support Band: Select the wireless mode of your wireless network:

11B - Connect to an 802.11b-only network.

11G - Connect to an 802.11g-only network.

Check both if using in an 802.11b/g mixed network.

## **Connect to a Wireless Network**

To connect to an existing wireless network, click Site Survey.

| DWL-G520M 108  | G MIMO Technology W                                                                    | /ireless Utility                                          |                  | _ 🗆 🔀                       |
|----------------|----------------------------------------------------------------------------------------|-----------------------------------------------------------|------------------|-----------------------------|
| DWL-G520M 1080 | Available Network<br>BSS/IBSSID<br>00-07-30-FA-6D-C8<br>00-80-C8-16-70-2F<br>C Profile | <b>/ireless Utility</b><br>SSID<br>default<br>casabalanca | WEP<br>No<br>Yes | Refresh<br>Connect          |
|                | Default                                                                                |                                                           |                  | Add<br>Remove<br>Properties |

**Available Network:** Displays all available wireless networks including the MAC address of the device, SSID, channel, and signal strength.

Refresh: Click to rescan for available wireless networks.

**Connect:** Highlight the network you would like to connect to and click this button.

Profile: Displays created profiles.

Add: Click to add a profile.

Remove: Click to delete an existing profile.

Properties: Click to display the properties for a profile.

Please refer to the manual on your D-Link CD for more information regarding the configuration utility.

## **IP Address Configuration**

To connect to a network, make sure the proper network settings are configured for the DWL-G520M.

#### WINDOWS XP:

Go to **Start** > right-click on **My Network Places** > select **Properties.** 

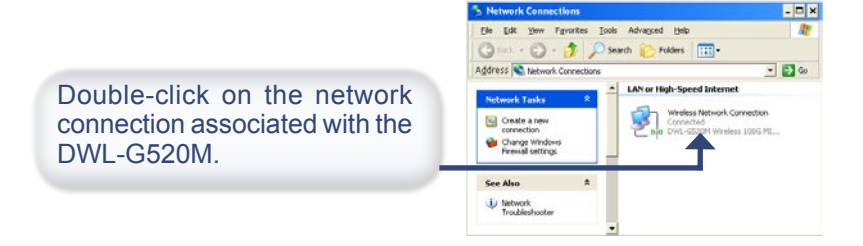

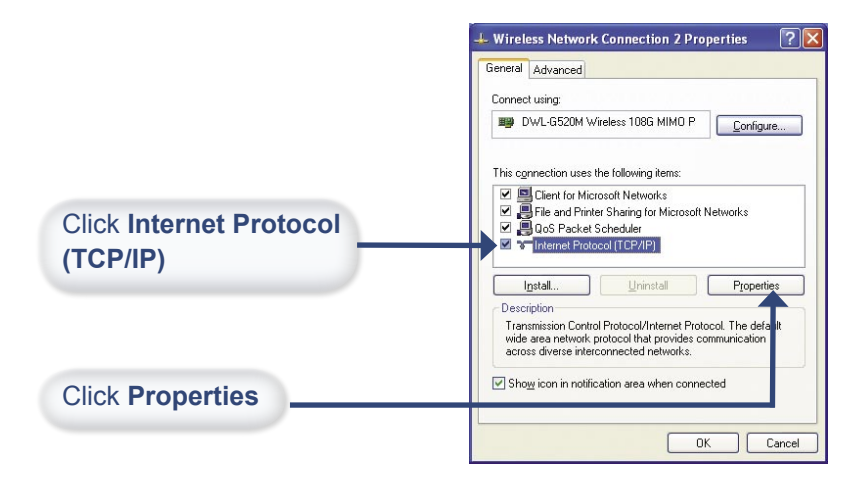

#### Appendix A

## IP Address Configuration (continued)

#### **Dynamic IP address setup**

Used when a DHCP server is available on the local network (e.g., a Router).

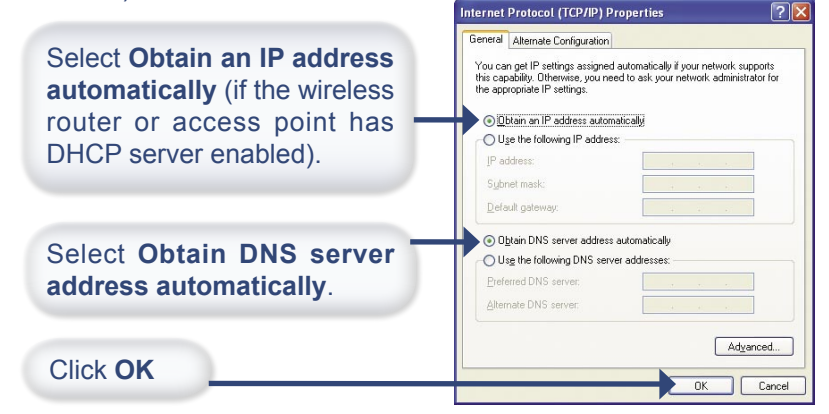

#### Static IP address setup

Used when a DHCP server is not available on the local network.

|                                                                                     | Internet Protocol (TCP/IP) Properties                                                                                                    |
|-------------------------------------------------------------------------------------|----------------------------------------------------------------------------------------------------|
| Select Use the following IP<br>address                                              | General<br>You can get IP settings assigned automatically if your network supports<br>this capability. Utherwise, you need to ask your network administrator for<br>the appropriate IP settings. |
|                                                                                     | Use the following IP address:                                                                                                    |
| ID address: 102 169 0 29                                                            | JP address: 192 . 168 . 0 . 28                                                                                                    |
| IP address: 192.100.0.20                                                            | Subnet mask: 255 . 255 . 0                                                                                                    |
| Subnet Mask: 255.255.255.0                                                          | Default gateway:                                                                                                    |
| Input a static IP address in the same range as the wireless router or access point. | O Dylain DNS server address automatically O Usg the following DNS server addresses:                                                                                                    |
| Click OK                                                                            | OK Cancel                                                                                                    |

## IP Address Configuration (continued)

#### For WINDOWS 2000:

Go to Start > Settings > Network and Dial-Up connections > double-click on the Local Area Connection associated with the DWL-G520M > select Properties.

|                         | Local Area Connection 5 Properties                                                                                                    |
|-------------------------|----------------------------------------------------------------------------------------------------|
|                         | General Sharing                                                                                                    |
|                         | Connect using:                                                                                                    |
|                         | 単計 D-Link DWL-G520M Wireless 108G MIMO Desktop Adapter                                                                                                    |
|                         |                                                                                                    |
|                         | Components checked are used by this connection:                                                                                                    |
| Click Internet Protocol | Client for Microsoft Networks                                                                                                    |
|                         | File and Printer Sharing for Microsoft Networks                                                                                                    |
|                         | Internet Protocol (TCP/IP)                                                                                                    |
|                         |                                                                                                    |
|                         | Install University Descention                                                                                                    |
| Click Properties.       | Pioperdes                                                                                                    |
|                         | Description                                                                                                    |
|                         | Transmission Control Protocol/Internet Protocol. The default<br>wide area network protocol that provides communication<br>across diverse interconnected networks. |
|                         | Sho <u>w</u> icon in taskbar when connected                                                                                                    |
|                         | OK Cancel                                                                                                    |

#### **Dynamic IP address setup**

Used when a DHCP server is available on the local network. (e.g., a Router).

|                                                                                                    | Internet Protocol (TLP/IP) Properties                                                                                                    | <u> Y</u> X    |
|----------------------------------------------------------------------------------------------------|----------------------------------------------------------------------------------------------------|----------------|
| Select <b>Obtain an IP address</b><br><b>automatically</b> (if the wireless<br>router or access point has<br>DHCP server enabled). | General You can get IP setting: assigned automatically if your network suppr<br>the appropriate IP setting: C [Ditain an IP address: automatically C Use the following IP address: IP address: S [Direct mark: Defoult getway: | arts<br>ir for |
| Select Obtain DNS server address automatically.                                                                                    | Oblain DNS server address automatically     Uig the following DNS server addresse:     Dreferred DNS server:     Alternate DNS server:                                                                                         |                |
| Click OK                                                                                                    | Adgang<br>OK                                                                                                    | ed             |

## **Technical Support**

You can find software updates and user documentation on the D-Link websites.

D-Link provides free technical support for customers within Canada, the United Kingdom, and Ireland.

Customers can contact D-Link technical support through our websites, or by phone.

#### For Customers within The United Kingdom & Ireland

**D-Link UK & Ireland Technical Support over the Telephone** (08456 12 0003 (United Kingdom) +44 8456 12 0003 (Ireland)

Monday to Friday 8:00 am to 10:00 pm GMT Sat & Sun 10.00 am to 7.00 pm GMT

D-Link UK & Ireland Technical Support over the Internet

http://www.dlink.co.uk ftp://ftp.dlink.co.uk

#### For Customers within Canada

**D-Link Canada Technical Support over the Telephone** 1-800-361-5265 (Canada) Monday to Friday 7:30 am to 12:00 am EST

D-Link Canada Technical Support over the Internet http://support.dlink.ca email: support@dlink.ca

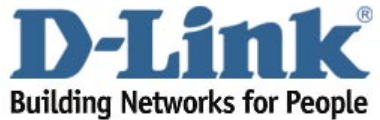

©2004 D-Link corporation. All rights reserved. Trademarks are the property of their respective holders. Software and specifications subject to change without notice.